## 1. Go to: <u>http://icdcs2022.ujn.edu.cn/index.htm</u>, and click 'Login' button

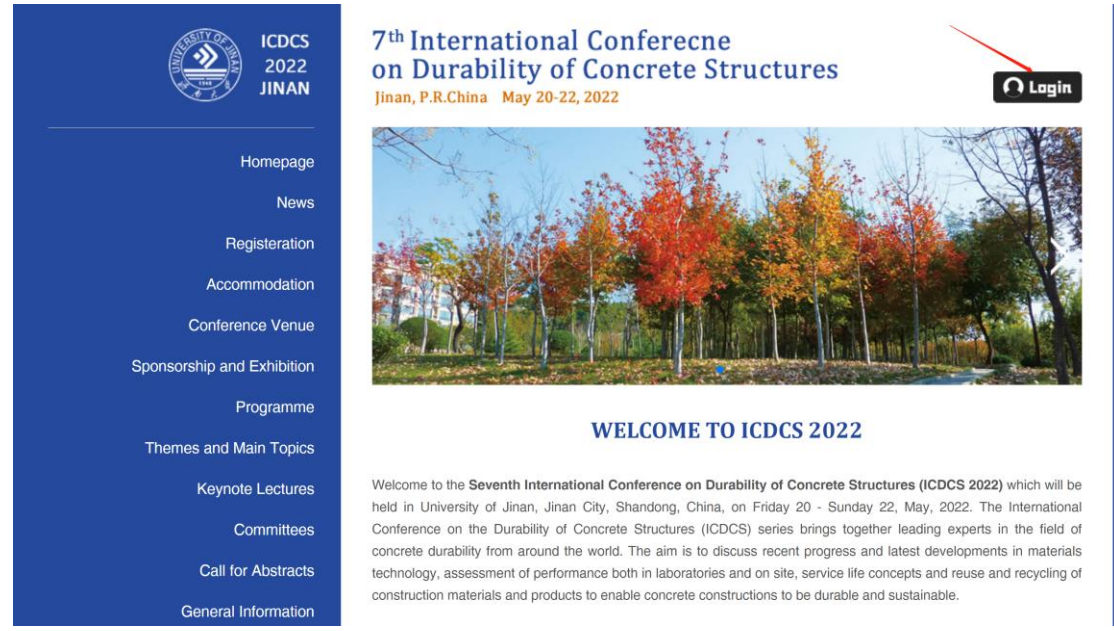

## 2. Click 'Sign up' button

| International Conference on Durability of Concrete Structures |                                                                                                    |                                                     |  |
|---------------------------------------------------------------|----------------------------------------------------------------------------------------------------|-----------------------------------------------------|--|
| Home About FAQ My Account                                     |                                                                                                    |                                                     |  |
| Search<br>Enter search terms:                                 | Login                                                                                                    | Create new account                                  |  |
| in this collection ~                                          | Email address:                                                                                                    | You will need to create an account to complete your |  |
| Advanced Search<br>Notify me via email or <u>RSS</u>          | Password:                                                                                                    | Sign up                                             |  |
| Links                                                         |                                                                                                    |                                                     |  |
| Purdue Libraries                                              | 进行人机身份验证<br>reCAPTCHA                                                                                                  |                                                     |  |
| Purdue University Press Journals                              | 相思作此文。 "这个时分不同人                                                                                                    |                                                     |  |
| Links for Authors                                             | Remember me Login                                                                                                    |                                                     |  |
| Submission Instructions                                       | ruiget your password r                                                                                                 |                                                     |  |
| Key Dates                                                     | New Email Address? Please log in and choose Edit Profile<br>on your My Account page to update your contact information |                                                     |  |
| Browse                                                        | or customize your password.                                                                                            |                                                     |  |
| Collections                                                   |                                                                                                    |                                                     |  |
| Disciplines                                                   |                                                                                                    |                                                     |  |
| Authors                                                       |                                                                                                    |                                                     |  |

3. Please complete this form to create your user account and click 'Sign up' button. You will receive an email confirmation shortly.

|                                                      | Please complete this form to create your user account. Use proper casing for names and institution as these fields may be                |  |
|------------------------------------------------------|----------------------------------------------------------------------------------------------------|--|
| Search                                               | displayed for publication purposes. Bepress neither sells nor rents contact information to third parties.                                |  |
| Enter search terms:                                  | Password requirements:<br>a t least 8 characters<br>a t least 1 upper case letter<br>a t least 1 lower case letter<br>a t least 1 number |  |
| Notify me via email or RSS                           | □ at least 1 special character (e.g., !@#)                                                                                               |  |
| Links                                                | You will receive an email confirmation shortly.                                                                                          |  |
| Purdue Libraries<br>Purdue University Press Journals | Required fields are marked with an *:                                                                                                    |  |
| Links for Authors                                    | First/Given Name *                                                                                                    |  |
| Submission Instructions                              | Middle Initial                                                                                                    |  |
| Key Dates                                            | Last/Family Name *                                                                                                    |  |
| Browse                                               | Suffix                                                                                                    |  |
| Collections                                          | Institutional Affiliation Not on list? Please enter name in full.                                                                        |  |
| Disciplines                                          | Begin typing                                                                                                    |  |
| Authors                                              | Password *                                                                                                    |  |
| Links                                                | Re-enter Password *                                                                                                    |  |
| 2020 Call for Abstracts                              | 进行人机身份验证<br>incCAPTCHA<br>隐私权、使用条款                                                                                                    |  |
| 2018 Call for Abstracts                              | Sign up                                                                                                    |  |

4. Go to: <u>http://icdcs2022.ujn.edu.cn/index.htm</u>, then log in by using the registered account and password

| Login                                                                                                    | Create new account                                  |
|----------------------------------------------------------------------------------------------------|-----------------------------------------------------|
| Email address:                                                                                                    | You will need to create an account to complete your |
| Decement                                                                                                    | request. It's fast and free.                        |
|                                                                                                    | Sign op                                             |
| 进行人机身份验证<br>reCAPTCHA<br>mb.H.J 使田岛的                                                                                   |                                                     |
| Remember me                                                                                                    |                                                     |
| Forget your password?                                                                                                  |                                                     |
| New Email Address? Please log in and choose Edit Profile<br>on your My Account page to update your contact information |                                                     |
|                                                                                                    | Password:<br>进行人机身份验证                               |

5. Fill the required information and Abstract/Full-paper information, and then click 'Submit' button to submit your abstract.

| International Conference on Durability of Concrete Structures                                                            |                                                                                                    |  |
|----------------------------------------------------------------------------------------------------|----------------------------------------------------------------------------------------------------|--|
| Home About FAQ My Account Search Enter search terms: In this collection  Advanced Search Notify me via email or RSS      |                                                                                                    |  |
| Links<br>Purdue Libraries<br>Purdue University Press Journals                                                            | Enter Title of Event Title Enter Title of Event CDCS2022                                                                                                    |  |
| Links for Authors Submission Instructions Key Dates Browse Collections Disciplines Authors Links 2020 Call for Abstracts | Search For An Author Using: Last Name, First Name, Email, or Institution                                                                                                    |  |
|                                                                                                    | Full Text of Presentation         Opload file from your computer         Import file from remote site         Link out to file on remote site         DOI         Streaming Media         To display streaming audio or video with your submission, enter the link to the file below and select the format of the file from the drop-drown list.         Enter the link to your remote media file:         Steet media format: |  |
|                                                                                                    | Additional Files Please check this if you'd like to add additional files Cancel Submit This may late conductor Please only click once.                                                                                                    |  |